# **CRÉER SON COMPTE**

https://cievalleedelavire.com/

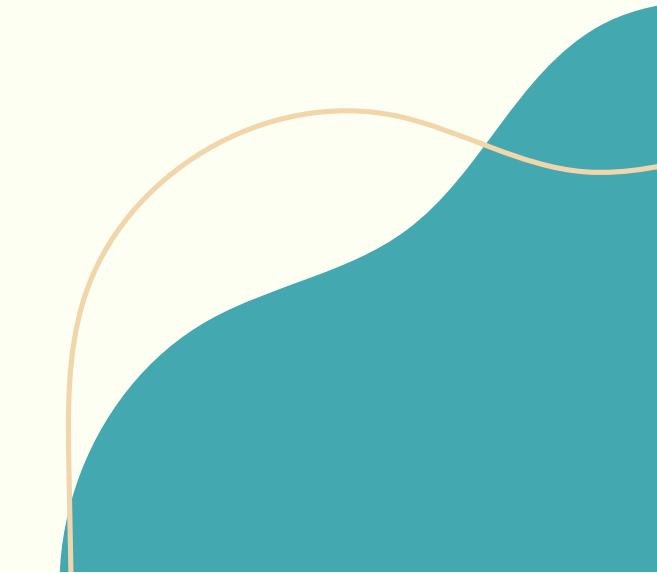

#### Étape 1

Veuillez vous rendre sur l'icône "personnage" en haut à droite du site.

#### Étape 2

Cliquez sur "créer un compte".

| CIE<br>Res de Nove | ACCUEIL BLOC MAGASINS PARTENAIRES                                    |  |
|--------------------|----------------------------------------------------------------------|--|
|                    | Connexion                                                            |  |
|                    | E-mails<br>Mot de passe                                              |  |
|                    | Créer un compte 2<br>Retourner à la boutique<br>Mot de passe oublié? |  |
|                    | Créer un compte                                                      |  |
|                    | x<br>Nom                                                             |  |
|                    | E-mails $3$<br>Mot de passe                                          |  |
|                    | Retour à la boutique                                                 |  |

#### Étape 3

Insérez vos informations personnelles : Nom, prénom, email ainsi que votre mot de passe. Puis cliquez sur "créer". Vous recevrez ensuite un e-mail avec un lien pour valider votre compte (possibilité de le recevoir dans les spams). Cliquez sur le lien de validation et félicitations, vous avez créé votre compte.

## PASSER UNE COMMANDE

https://cievalleedelavire.com/

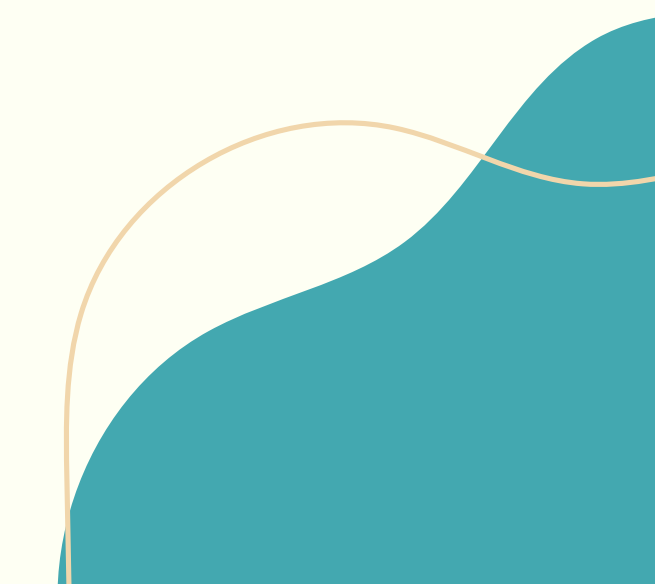

Étape 1

Pour commander un produit, veuillez vous rendre sur la collection voulue. Ici, nous choisissons pour l'exemple le beurre doux.

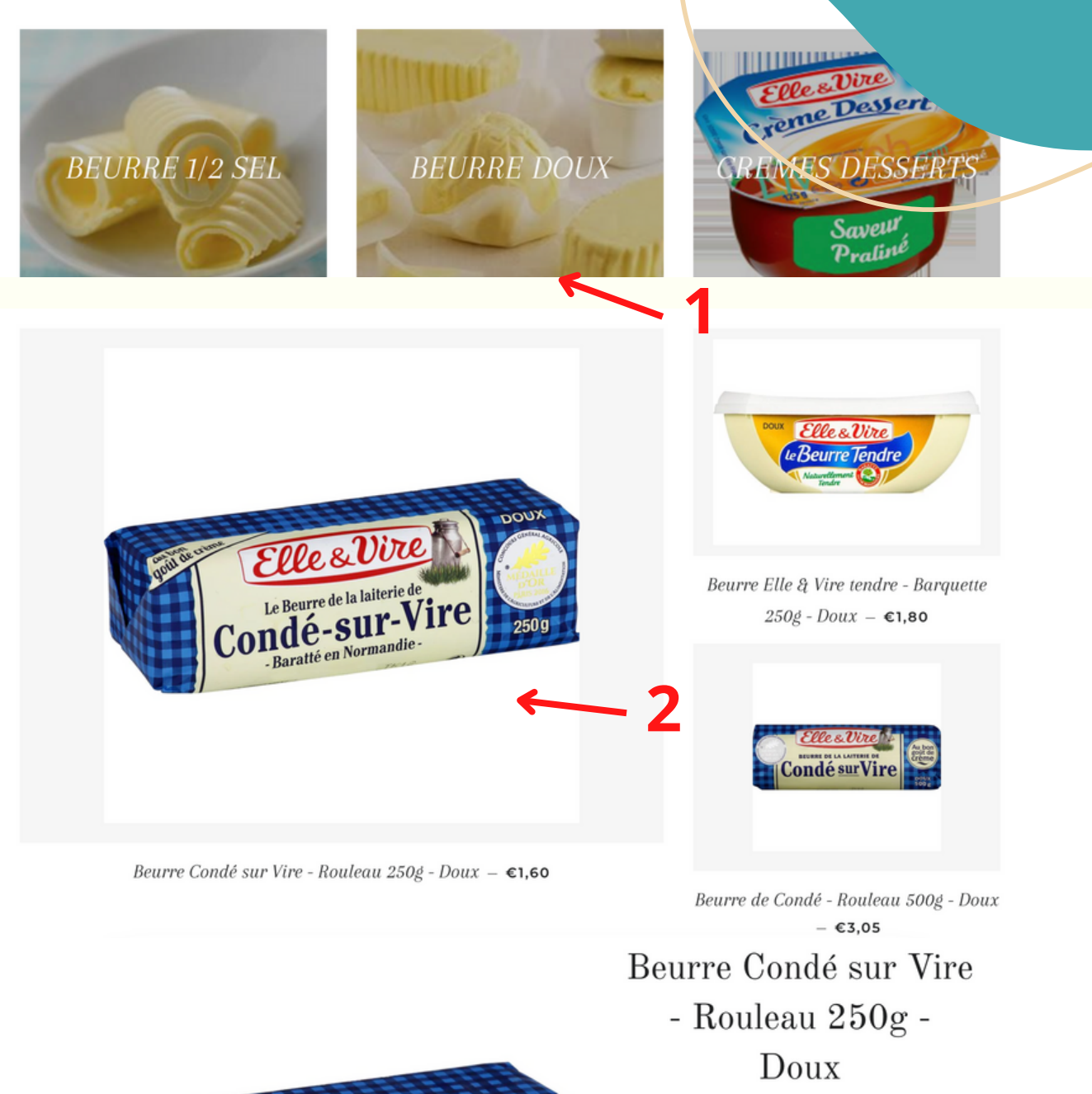

€1,60

AJOUTER AU PANIER

ruon Elle & Vire Le Beurre de la laiterie de 250 a - Baratić en Normandie

Étape 2

Choisissez l'article souhaité puis cliquez dessus pour vous rendre sur sa fiche du produit.

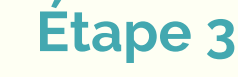

Ajoutez le produit dans votre panier.

#### Étape 4

Ajustez votre nombre de produits si vous n'avez pas choisi le nombre suffisant.

### Étape 5

Cliquez sur le petit calendrier afin d'afficher les dates et horaires pour retirer votre commande auprès du CIE.

| Condé sur-Vire DO<br>Suppr                                                               | URRE CONDÉ SUR<br>E - ROULEAU 250G -<br>UX<br>imer | 1                                                                                                    | 4,60                                                    |          |
|------------------------------------------------------------------------------------------|----------------------------------------------------|----------------------------------------------------------------------------------------------------|---------------------------------------------------------|----------|
| Instructions spéciales pour la commande                                                  |                                                    | SOUS-TOTAL<br>Taxes et frais de port calcu                                                                                                    | €1,60 EUR<br>lés à l'étape de paiement<br>METTRE À JOUR |          |
| Créneaux horaires impératif des<br>retraités :<br>de 9h à 11h30 et de 14h30 à 16h        |                                                    | RAMASSAGE EN MAGASIN<br>Trouvez votre point de ramassage le plus proche:<br>Produits laitiers<br>2 route neuve<br>Condé-sur-Vire, Basse-Normandie, 50890, France<br>Plus d'information |                                                         |          |
| Adresses enregistrées<br>Utiliser une nouvelle adresse                                   | ommande                                            | Choisissez une date et une heure                                                                                                    |                                                         | €160 EUR |
| Paysgregion<br>France Prénom Mathieu Pot Entreprise Grillades Adresse 21 rue du souvenir | - · · · · · · · · · · · · · · · · · · ·            | , R                                                                                                    | 09:00<br>09:15<br>09:30<br>09:45                        |          |
| Appartement, suite, etc. (optionnel)                                                     | Tro                                                | u 10:00                                                                                                    |                                                         |          |
| Code postal<br>50350 Ville Donville les bails                                            |                                                    | •                                                                                                    | 10:15                                                   | <u> </u> |
| Téléphone<br>06 67 56 40 23                                                              | • 0                                                |                                                                                                    | 10:30                                                   |          |
| Retour au panier Continuer vers le paie                                                  | ment                                               |                                                                                                    | 10:45                                                   |          |

Étape 6

Sélectionnez votre date et votre créneau horaire. (Il y a certains produits qui ne sont pas compatibles à l'achat, il sera donc impossible de choisir un créneau horaire si vous ajoutez ces produits à votre panier. Exemple : produits laitiers et volailles.

**Etape 7** Entrez vos informations de facturation et procédez au paiement. (Vous avez la possibilité sur place au CIE.)